## 本文目录

- <u>如何将一张照片压缩至200k以内?</u>
- 图片如何缩小?
- <u>如何把照片压缩到400k?</u>
- 图片如何自动压缩?
- <u>怎样把照片压缩打包?</u>

如何将一张照片压缩至200k以内?

2、打开图片后,点击文件中的存储为,或者按另存为快捷键Ctrl+Shift+S。

3、点击进入保存页面后,保存类型设置为JPEG,然后点击保存。

4、点击保存后弹出窗口,移动光标至200K就可以了,然后点击确定就行。

扩展资料:

Adobe Photoshop,简称"PS",是由Adobe Systems开发和发行的图像处理软件。Photoshop主要处理以像素所构成的数字图像。萊垍頭條

"

## 图片如何缩小?

首先准备一张你想要缩小到图片,为了突出缩小的效果,先右键点击图片选择"属性",查看一下此时图片的大小。 頭條萊垍

再右键点击图片的文件,选择"打开方式",然后在右边的选项中选择"画图工具",这是图片会以画图工具的方式来打开。萊垍頭條

点击画图工具菜单栏中的"图像", 然后会出来几个选择, 这时我们就选择"重调大小"这个功能。萊垍頭條

将拉伸下的水平值,与垂直值设置一下,可以设置为30%、40%、50%等,具体看你想要多小,然后点击确定。萊垍頭條

点击文件下的"另存为"将图片保存再桌面上,再次右键点击并选择属性,查看此时的大小,是不是比之前小了很多。萊垍頭條

如何把照片压缩到400k?

照片压缩到400k可以使用Photoshop调整,打开photoshopcs5,导入图片,点击文件 ——存储为,设置图片名称和保存类型,之后点击确定按钮,之后出现对话框,拖动对话 框页面的滑块,会显示照片大小,调整为400k即可。萊垍頭條

## 图片如何自动压缩?

打开压缩软件,点击单张压缩,点击相机,选择需要压缩的图片,点击右上角的勾,在图片分辨率一栏选择原图,图片质量可选最佳、高、中、低,选择之后可以看到预计压缩后大小,点击压缩并保存即可完成压缩,图片会自动保存到相册。

## 怎样把照片压缩打包?

1、先新建文件夹,把要压缩的所有照片放在一个文件夹里面2、如果有安装了压缩 软件,选中文件夹然后右键有个"添加到压缩文件",然后点确定即可。如果没有 安装压缩软件,先去网上下载压缩软件,压缩软件有360压缩、WinRAR,360压缩 这个免费的。3.发邮件要先登录邮箱,比如QQ邮箱,选择"写信",先输入对方 的Email地址后,下面有个"添加附件"的,单击这个后就根据压缩文件的位置去 找到这个压缩文件,选中这个文件然后单击打开就开始上传到邮箱里了,如果文件 比较大就选择"超大附件",其他步骤跟上面一样。等压缩文件上传完毕后,点击 发送,这样就可以了。垍頭條萊